## **User Manual**

# Ablerex PowerMaster Linux v1.0.1

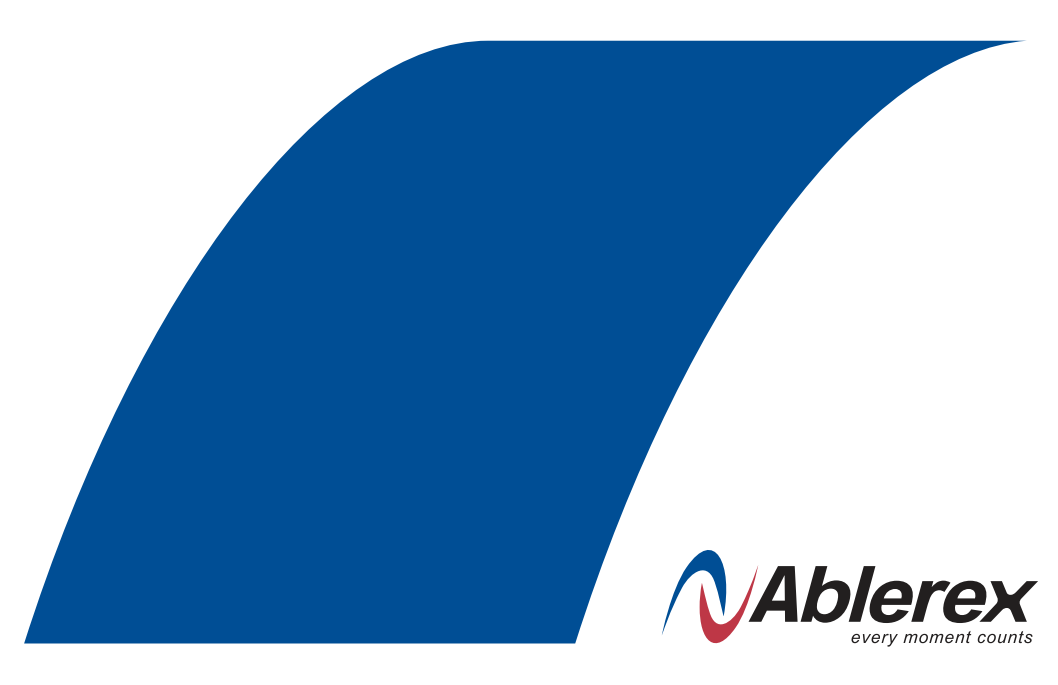

The information presented in this manual is not warranted by Ablerex to be authoritative, error free, or complete. Ablerex assumes no liability for damages, violations of codes, improper installation, system failures, or any other problems that could arise based on the use of this publication.

Ablerex reserves the right to make changes or updates with respect to or in the content of the publication or the format thereof at any time without notice.

Copyright, intellectual, and all other proprietary rights in the content (including but not limited to software, audio, video, text, and photographs) rests with Ablerex or its licensors. All rights in the content not expressly granted herein are reserved.

No rights of any kind are licensed or assigned or shall otherwise pass to persons accessing this information.

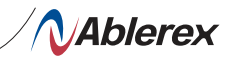

| 1.  | Installation Instructions     | 2     |
|-----|-------------------------------|-------|
| 1.1 | System requirements           | 2     |
| 2   | Install Ablerex PowerMaster   | 2     |
| 2.1 | Uninstall Ablerex PowerMaster | 4     |
| 3   | Main Menu                     | 5     |
| 4   | Monitoring UPS Information    | 6-7   |
| 5   | Control                       | 8     |
| 6   | Email Configuration           | 9-10  |
| 7   | Schedules                     | 11-12 |
| 8   | Event Log                     | 13    |
| 9   | Data Log                      | 14    |
| 10  | General Setting               | 15-16 |
| 11  | Communication Settings        | 17    |
| 12  | About                         | 18    |

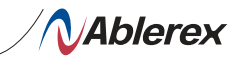

1.

## **Installation Instructions**

The free software is available for all single-phase UPS models and downloadable from www.ablerex.eu/download

1.1

### System requirements

| Support OS:                          |         |                                |  |  |
|--------------------------------------|---------|--------------------------------|--|--|
| 0.S                                  | x86/x64 | Version                        |  |  |
| Ubuntu                               | x64     | 14.04.6/16.04/18.04/20.04/21.1 |  |  |
| Ubuntu                               | x86     | 16.04.6                        |  |  |
| Debian                               | x64     | 9/10                           |  |  |
| Debian                               | x86     | 9                              |  |  |
| Mint                                 | x64     | 20.3                           |  |  |
| SUSE Linux Enterprise                | x64     | 12/15                          |  |  |
| Red Hat Enterprise                   | x64     | 8                              |  |  |
| CentOS                               | x64     | 8                              |  |  |
| Deepin                               | x64     | 23                             |  |  |
| Peripherals: Com Port(RS-232) or USB |         |                                |  |  |

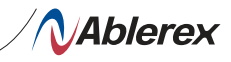

#### Install Ablerex PowerMaster

Step 1. Input command: chmod +x powermaster.bin

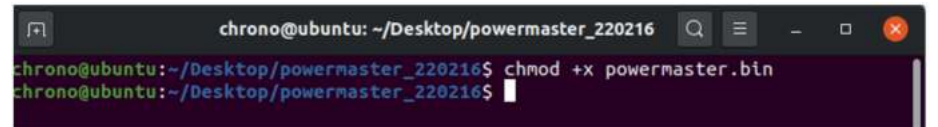

Step 2. Input command: sudo ./powermaster.bin

```
chrono@ubuntu: ~/Desktop/powermaster_220216 Q = - 0 8
chrono@ubuntu: ~/Desktop/powermaster_220216$ chmod +x powermaster.bin
chrono@ubuntu: ~/Desktop/powermaster_220216$ sudo ./powermaster.bin
```

Step 3. Install Complete

| F                   | chrono@ubuntu: ~/Desktop/powermaster_220216                                                                                                    | Q                  |                  |       | 0            | (    | 8  |
|---------------------|----------------------------------------------------------------------------------------------------|--------------------|------------------|-------|--------------|------|----|
|                     | chrono@ubuntu: -/Desktop/powermaster_220216<br>ermaster/UPSdaemon/_codecs_cn.cpython-35m-x86_64-linux-gnu.se<br>ermaster/UPSdaemon/libz.so.1<br>ermaster/UPSdaemon/libz.so.1<br>ermaster/UPSdaemon/backports/<br>ermaster/UPSdaemon/backports/<br>ermaster/UPSdaemon/_codecs_iso2022.cpython-35m-x86_64-linux-gnu.se<br>ermaster/UPSdaemon/_bz2.cpython-35m-x86_64-linux-gnu.se<br>ermaster/UPSdaemon/libz.so.1<br>ermaster/UPSdaemon/libz.so.1<br>ermaster/UPSdaemon/libz.so.1.0<br>ermaster/UPSdaemon/libzython3.5m.so.1.0<br>ermaster/UPSdaemon/certifi/<br>ermaster/UPSdaemon/certifi/<br>ermaster/UPSdaemon/certifi/<br>ermaster/UPSdaemon/certifi/<br>ermaster/UPSdaemon/libz.so.1.0<br>ermaster/UPSdaemon/certifi/<br>ermaster/UPSdaemon/certifi/<br>ermaster/UPSdaemon/certifi/<br>ermaster/UPSdaemon/libz.so.1.0<br>ermaster/UPSdaemon/certifi/<br>ermaster/UPSdaemon/certifi/<br>ermaster/UPSdaemon/certifi/<br>ermaster/UPSdaemon/libz.som.so.1.0<br>ermaster/UPSdaemon/certifi/<br>ermaster/UPSdaemon/certifi/<br>ermaster/UPSdaemon/libz.som.som.som.som.so.64-linux-gnu.some<br>ermaster/UPSdaemon/certifi/<br>ermaster/UPSdaemon/certifi/<br>ermaster/UPSdaemon/libzer.some<br>ermaster/UPSdaemon/libzer.some<br>ermaster/UPSdaemon/libzer.some<br>ermaster/UPSdaemon/certifi/<br>ermaster/UPSdaemon/certifi/<br>ermaster/UPSdaemon/libzer.some<br>ermaster/UPSdaemon/libzer.some<br>ermaster/libzer.some<br>ermaster/UPSd | thor<br>nux-<br>so | ≡<br>io<br>- 35r | -<br> | <u>_</u> 64- | linu | зx |
| Remo<br>Copy        | ve and create /usr/local directory<br>/file[ok]                                                                                                    |                    |                  |       |              |      |    |
| Add<br>Inst<br>chro | to systemd<br>all complete.<br>no@ubuntu:~/Desktop/powermaster_220216\$                                                                                                    |                    |                  |       |              |      |    |
|                     | Step 5. Click "Next" to next step                                                                                                    |                    |                  |       |              |      |    |

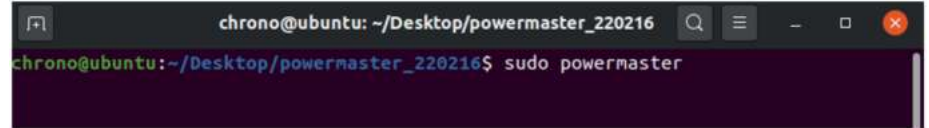

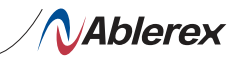

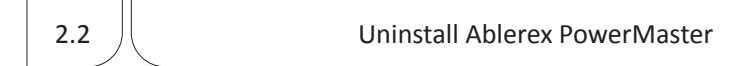

Step 1. Input command: sudo sh /usr/local/powermaster/uninstall

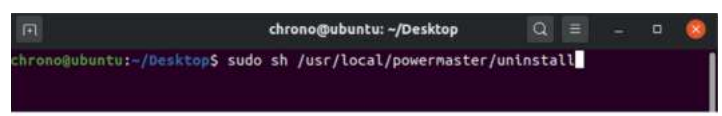

#### Step 2. Uninstall Complete.

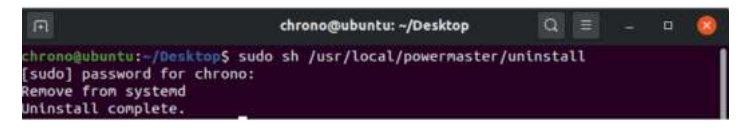

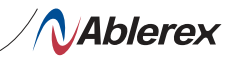

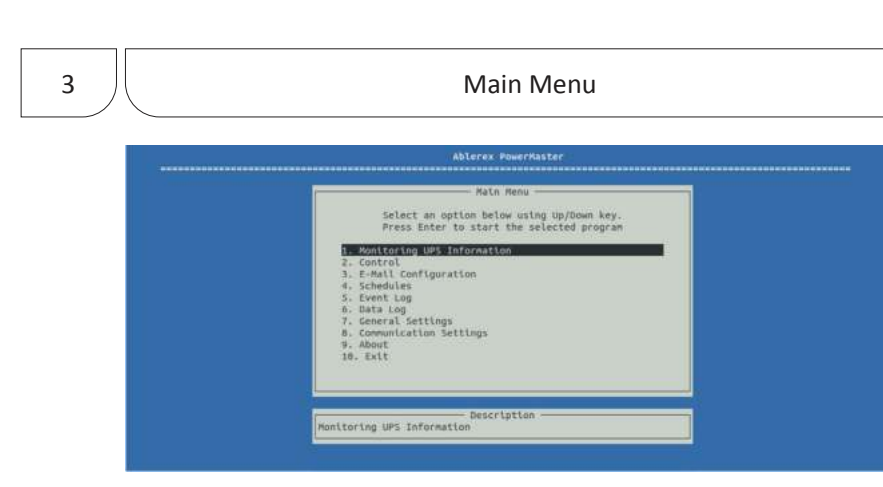

Press "Up" or "Down" key and then press "Enter"Key to into each function. The following chapters introduce each function.

5

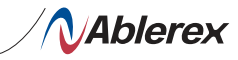

## Monitoring UPS Information

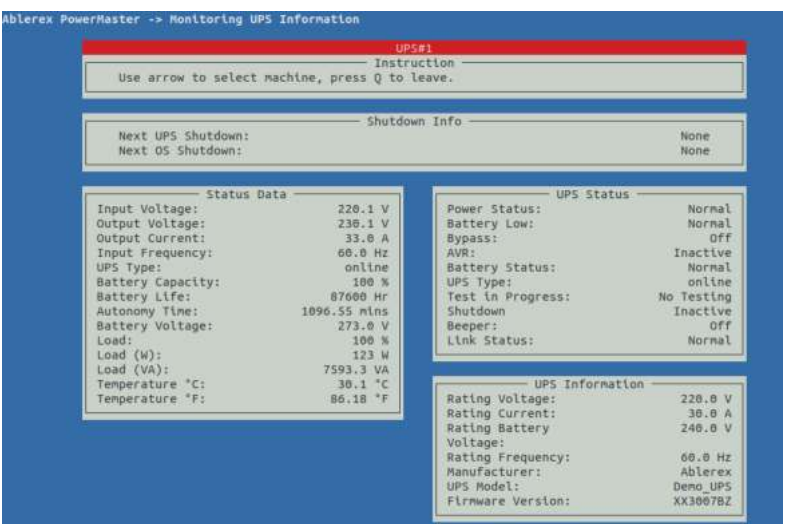

The function will be divided into four blocks.

a. Shutdown Info

That will be shown the shutdown time of UPS or OS when UPS has events occurs (e.g., Power Failed).

b. Status Data

The real-time information for UPS e.g., Input Voltage, Output Voltage, Frequency...etc. c. UPS Status

The real-time status for UPS e.g., Power status, Battery Low...etc.

d. UPS Information

The rating and information for UPS e.g., Rating Voltage/Current, Manufacturer, UPS Model...etc.

#### a. Shutdown Info

| Function          | Function Describe                             | Remark |
|-------------------|-----------------------------------------------|--------|
| Next OS Shutdown  | That will be shown the shutdown               |        |
| Next UPS Shutdown | time of UPS or OS when UPS has events occurs. |        |

#### b. Status Data

| Function       | Function Describe  | Remark |
|----------------|--------------------|--------|
| Input Voltage  | UPS Input Voltage  |        |
| Output Voltage | UPS Output Voltage |        |
| Output Current | UPS Output Current |        |

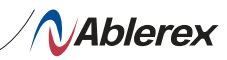

| Function                            | Function Describe                | Remark                                                      |  |
|-------------------------------------|----------------------------------|-------------------------------------------------------------|--|
| Input Frequency UPS Input Frequency |                                  |                                                             |  |
| UPS Type                            | UPS Type (e.g. On-Line/Off-Line) |                                                             |  |
| Battery Capacity                    | Battery capacity of UPS          |                                                             |  |
| Battery Life Battery Life of UPS    |                                  | Battery Life Function need to<br>Enable on configure menu.  |  |
| Autonomy time                       | Autonomy time of UPS             | Autonomy time Function need to<br>Enable on configure menu. |  |
| Battery Voltage                     | Battery Voltage of UPS.          | Additional Function need to<br>Enable on configure menu.    |  |
| Load                                | Load percentage of UPS.          |                                                             |  |
| Load(W)                             | Output Active power of UPS       | Additional Function need to                                 |  |
| Load(VA)                            | Output Apparent Power of UPS     | Enable on configure menu.                                   |  |
| Temperature °C                      | Temperature of UPS(Celsius)      |                                                             |  |
| Temperature °F                      | Temperature of UPS(Fahrenheit)   |                                                             |  |

#### c. UPS Status

| Function         | Function Describe                       | Remark |
|------------------|-----------------------------------------|--------|
| Power Status     | Input utility normal or not             |        |
| Battery Low      | Battery Low normal or not               |        |
| Bypass           | Bypass mode status                      |        |
| AVR              | UPS Boost/trim status                   |        |
| Battery Status   | Battery damage/<br>Disconnection or not |        |
| UPS Type         | UPS type (On-Line/Off-Line)             |        |
| Test in Progress | Under test in Progress or not           |        |
| Shutdown         | UPS shutdown status                     |        |
| Beeper           | UPS beeper status                       |        |
| Link Status      | UPS communication status                |        |

#### d. UPS Information

| Function               | Function Describe          | Remark |
|------------------------|----------------------------|--------|
| Rating Voltage         | UPS Rating Voltage         |        |
| Rating Current         | UPS Rating Current         |        |
| Rating Battery Voltage | UPS Rating Battery Voltage |        |
| Rating Frequency       | UPS Rating Frequency       |        |
| Manufacturer           | Manufacturer information   |        |
| UPS Model              | UPS Model information      |        |
| Firmware Version       | UPS Firmware information   |        |

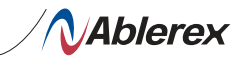

## Control

|        | Instruction                                                                                                    |  |
|--------|----------------------------------------------------------------------------------------------------|--|
|        | Use arrow to select UPS, then select testing method.<br>Press Q to leave.                                                              |  |
|        | UPS#1: None                                                                                                    |  |
| Biept. | Step 1: Select UPS                                                                                                    |  |
| Shrpp? | Step 2: Select Testing Process<br>ilf Test<br>ist to Battery Low<br>incel Test<br>5 & 05 Shutdown Test<br>ancel UPS & 05 Shutdown Test |  |
|        |                                                                                                    |  |

Command UPS directly for the following test.

- UPS Self-Test
- UPS Test to Battery Low
- Cancel UPS Self-Test
- UPS & OS Shutdown Test
- Cancel UPS & OS Shutdown Test

Please follow the below procedure to do. Step 1.Select which UPS to be tested Step 2. Select which command to be sent Step 3.Press "Confirm" to send command

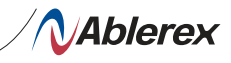

## **Email Configuration**

| E-      | Mail Configuration   | -                |                                          |  |
|---------|----------------------|------------------|------------------------------------------|--|
| Us      | ler Name:            | XXX              |                                          |  |
| 05      | Ser Email Address:   | xxx@xxxx.xxx.xxx |                                          |  |
| 10      | ISSNOTOI             | ****             |                                          |  |
| 57      | TP Server:           | *****            |                                          |  |
| 20      | UP Server Port:      | 20<br>UDF Admin  |                                          |  |
| PCC MIL | til To:              | UPS AURILI       |                                          |  |
| E C     | hierty               | UDC Event        |                                          |  |
| TL      | S ENCRYPTION:        | ENABLED          |                                          |  |
|         | and Fastation        |                  |                                          |  |
| 30      | and Secting          | had              | ENABLED.                                 |  |
|         | amunication Lost     | med              | ENABLED                                  |  |
| 00      | Shutdown Started     |                  | ENABLED                                  |  |
| 00      | war Failed           |                  | ENABLED                                  |  |
| 1 22    | w Battary            |                  | ENABLED                                  |  |
| Dr      | wer Bestored         |                  | ENABLED                                  |  |
| LIF.    | S Shutdown Started   |                  | ENABLED                                  |  |
| 01      | ver Load             |                  | ENABLED                                  |  |
| LIF     | S Fail/Battery Disco | onect            | ENABLED                                  |  |
| UF      | 25 Self Testing      | rinnes s         | ENABLED                                  |  |
|         | a seen reacting      |                  | C. C. C. C. C. C. C. C. C. C. C. C. C. C |  |

Configure to send the event message (e.g., AC Power Fail) to specific one by email. The following section is for the detail configuration approach.

| Function                                                                               | Function Describe                                                                                                    |  |
|----------------------------------------------------------------------------------------|----------------------------------------------------------------------------------------------------|--|
| User Name                                                                              | Sender                                                                                                    |  |
| User email Address                                                                     | select a sender email                                                                                                    |  |
| Password                                                                               | Password of your email server                                                                                                    |  |
| SMTP Server                                                                            | SMTP server or IP address                                                                                                    |  |
| SMTP Server Port                                                                       | SMTP Server port                                                                                                    |  |
| Receiver Name                                                                          | name of receiver                                                                                                    |  |
| Mail To                                                                                | Mail address of receiver<br>If you want to send an email to more<br>than 1 email address, you must use ","<br>to separate email addresses. |  |
| Subject                                                                                | Subject of email                                                                                                    |  |
| TLS ENCRYPTION                                                                         | Enable TLS encryption or not                                                                                                    |  |
| When it is Enable, it can be sent by E-mail if detects an abnormality event in the UPS |                                                                                                    |  |

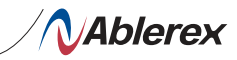

| Function                    | Function Describe                |
|-----------------------------|----------------------------------|
| Communication Established   | UPS Communication Established    |
| Communication Lost          | UPS Communication disconnection  |
| OS Shutdown Started         | Operating OS will start shutdown |
| Power Failed                | Input utility abnormal           |
| Low Battery                 | UPS Battery Low                  |
| Power Restored              | Input utility normal             |
| UPS Shutdown Started        | UPS will start shutdown          |
| Over Load                   | UPS over loading                 |
| UPS Fail/Battery Disconnect | Battery damage or Disconnection  |
| UPS Self Testing            | UPS test in Progress             |

After setting, you can press "Email Test" to confirm that have received test mail or not. If received, press "OK" to save

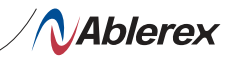

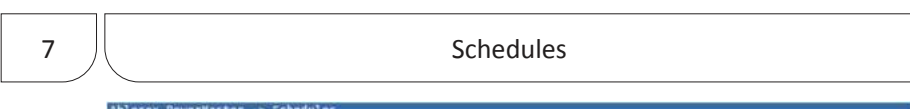

|   | Use arrow to se<br>one. Press Q to                    | lect scheduled<br>quit.                 | Instruction<br>jobs, and press enter to edit. ( | Press I to insert a  | new   |
|---|-------------------------------------------------------|-----------------------------------------|-------------------------------------------------|----------------------|-------|
|   | Next Test Time:<br>Next Shutdown T<br>Next Restart Ti | 2022-02-14 16:<br>ime: None<br>me: None | 50:00                                           |                      |       |
| * | Date Time<br>02-14 16:50                              | UPS Name<br>UPS#1                       | Control<br>UPS Self-Test 10 Second              | Frequency Co<br>Once | nnent |
| _ |                                                       |                                         |                                                 |                      |       |

PowerMaster supports the scheduling self test, turn-off function for UPS. The following section is for the detail configuration approach.

Add Schedules:

Press" I" key to add new schedule.

| Add Schedule<br>UPS Name:<br>Control:<br>Frequency:<br>Date Time:<br>Comment: | UPS Self-Test 10 Second<br>2022/02/15 11:20 |      |  |
|-------------------------------------------------------------------------------|---------------------------------------------|------|--|
| C                                                                             | ancel                                       | Save |  |

| Function  | Function Describe                                                                                                    |
|-----------|----------------------------------------------------------------------------------------------------|
| UPS Name  | Select which UPS to be tested                                                                                                    |
| Control   | Select which command of schedule<br>UPS Self-Test 10 Second<br>Self Test (1-99)Minutes(The test time can be define by<br>the user)<br>UPS Self-Test Until Battery Capacity<br>UPS Self Test Until Low Battery Condition<br>Shutdown Operating System and UPS, then Turn on UPS |
| Frequency | Set execute cycle of the schedule                                                                                                    |
| Date Time | Date and time for schedule setting                                                                                                    |

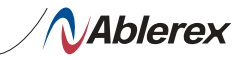

Edit Schedules:

Use "UP" and Down" key to select the schedule you want to modify and press "Enter" key to modify task.

| Use arrow to se<br>one. Press Q to                    | lect scheduled<br>quit.                  | jobs, and press enter to edit. S   | Press I to insert a new   |
|-------------------------------------------------------|------------------------------------------|------------------------------------|---------------------------|
| Next Test Time:<br>Next Shutdown T<br>Next Restart Ti | 2022-02-15 11:<br>'ine: None<br>me: None | 30:00                              |                           |
| Date Time<br>02-15 11:30                              | UPS Name<br>UPS#1                        | Control<br>UPS Self-Test 10 Second | Frequency Connent<br>Once |
| 02-15 11:30                                           | UPS#1                                    | UPS Self-Test 16 Second            | Once                      |
|                                                       |                                          |                                    |                           |
|                                                       |                                          |                                    |                           |
|                                                       |                                          |                                    |                           |
|                                                       |                                          |                                    |                           |
|                                                       |                                          |                                    |                           |

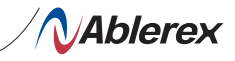

8 Event Log

| Use arrow | to select between | buttons. Press Q to quit.   | on     |   |   |
|-----------|-------------------|-----------------------------|--------|---|---|
| UPS Name  | Date TU           | e Event                     |        |   | _ |
| UPS#1     | 2022-02-17 14     | 17:39 Communication Establi | shed   |   |   |
| 005#3     | 2022-02-17 14     | 40138 Communication Lost    | a band |   |   |
| 00581     | 2022-02-17 14     | 40145 Commonication Establi | sned   |   |   |
| UP5#1     | 2822-82-17 14     | 41:23 Power Restored        |        |   |   |
| UPS#1     | 2022-02-17 14     | 41131 Low Battery           |        |   |   |
| UPS#1     | 2022-02-17 14     | 41:42 UPS Fail/Battery Disc | onnect |   |   |
| UPS#1     | 2022-02-17 14     | 41153 UPS Self Testing      |        |   |   |
| UP5#1     | 2022-02-17 14     | 42:08 Self Test Complete    |        |   |   |
| UP5#1     | 2022-02-17 14     | 42:23 Over Load             |        |   |   |
| UPS#1     | 2022-02-17 14     | 43:12 Communication Lost    |        |   |   |
| UP5#1     | 2022-02-17 14     | 43:37 Communication Establi | shed   |   |   |
| -         |                   |                             |        |   |   |
| 1         |                   |                             |        |   |   |
| 44        |                   | 1 /                         | 1      | > |   |

The event log can be read directly via PowerMaster or export to an file with txt format for application. The following chapter is for the detail operation.

| Function | Function Describe                                                |
|----------|------------------------------------------------------------------|
| Date     | Select which date to be view                                     |
| UPS Name | Select which UPS to be view                                      |
| Filter   | Select which Event to be view                                    |
| Update   | For data refreshing                                              |
| Export   | Export data save to below folder:<br>/usr/local/powermaster/UPS/ |
| < , >    | Select Previous/Next page                                        |
| << , >>  | Select First/Last page                                           |

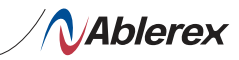

Data Log

| Use arrow | to select be | tween butto      | ns. Press Q 1     | a quit. | uis -           |                     |           |
|-----------|--------------|------------------|-------------------|---------|-----------------|---------------------|-----------|
| UPS Name  | Time         | Input<br>Voltage | Output<br>Voltage | Load    | Input Frequency | Battery<br>Capacity | Temperatu |
| UPS#1     | 14:17:40     | 220.1 V          | 230.1 V           | 100 %   | 00.0 Hz         | 100 %               | 30.1 °C   |
| UPS#1     | 14:17:50     | 220.1 V          | 230.1 V           | 100 %   | 00.0 Hz         | 100 %               | 38.1 °C   |
| UPS#1     | 14:18:00     | 228.1 V          | 238-1 V           | 100 %   | 60.0 Hz         | 100 %               | 38.1 °C   |
| UPS#1     | 14:19:10     | 220.1 V          | 230.1 V           | 100 %   | 00.0 Hz         | 100 %               | 30_1 °C   |
| UP5#1     | 14:18:20     | 220.1 V          | 230.1 V           | 100 %   | 60.0 Hz         | 100 N               | 30.1 °C   |
| UPS#1     | 14:10:38     | 228.1 V          | 238.1 V           | 100 %   | 00.0 Hz         | 100 %               | 38.1 °C   |
| UPS#I     | 14:18:48     | 220.1 V          | 230.1 V           | 108 %   | 60.0 Hz         | 100 N               | 30.1 °C   |
| UP5#1     | 14138:58     | 220.1 V          | 230.1 V           | 100 %   | 60.0 Hz         | 100 %               | 30.1 °C   |
| UPS#1     | 14:19:08     | 228.1 V          | 238.1 V           | 100 %   | 60.8 Hz         | 100 %               | 30.1 °C   |
| UP5#1     | 14:19:10     | 220.1 V          | 230.1 V           | 100 %   | 00.0 Hz         | 100 %               | 30.1 °C   |
| UPS#1     | 14:19:20     | 220.1 V          | 230.1 V           | 100 %   | 00.0 Hz         | 100 %               | 30.1 °C   |
| 1095#1    | 14:19:30     | 228.1 V          | 258.1 V           | 100 %   | 00.0 Hz         | 100 %               | 30.1 °C   |
| UPS#1     | 14:19:39     | 220.1 V          | 230.1 V           | 100 %   | 00.0 Hz         | 100 %               | 30.1 °C   |
| UPS#1     | 14:19:50     | 220.1 V          | 230.1 V           | 100 %   | 60.0 Hz         | 100 N               | 30.1 °C   |
| UPS#1     | 14:20:00     | 220.1 V          | 238.1 V           | 100 %   | 60.0 Hz         | 100 N               | 30.1 °C   |
| UPS#1     | 14:20:10     | 228.1 V          | 238.1 V           | 100 %   | 50.0 Hz         | 100 %               | 36.1 °C   |

Set the file to be executed before the system shutdown. The selectable time is from 0 min. to 20 min.

| Function        | Function Describe                                                                                               |
|-----------------|----------------------------------------------------------------------------------------------------|
| Date            | Select which date to be view                                                                                    |
| UPS Name        | Select which UPS to be view                                                                                     |
| Additional Data | Press" Additional Data" to see additional data of UPS.<br>Additional Function need to Enable on configure menu. |
| Update          | For data refreshing                                                                                             |
| Export          | Export data save to below folder<br>/usr/local/powermaster/UPS/                                                 |
| < , >           | Select Previous/Next page                                                                                       |
| << , >>         | Select First/Last page                                                                                          |

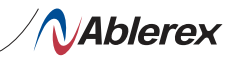

10 General Settings

| Shutdown Settings<br>OS Shutdown When Power Fallure:<br>OS Shutdown When Battery Low:<br>OS Shutdown When Battery Low than Cap:                                                          | EMARLED<br>DISABLED<br>DISABLED                                                 |
|----------------------------------------------------------------------------------------------------|---------------------------------------------------------------------------------|
| OS Shutdown Type:<br>When Power Fallure, OS Shutdown Buffer Time:<br>When Battery Low, OS Shutdown Buffer Time:<br>When Battery Capacity Us less or equal:<br>- OS Shutdown Buffer Time: | NonShutdown<br>1 (1-2880 min)<br>1 (8-680 min)<br>20 (0-106 %)<br>1 (1-600 min) |
| When Utility Recovered,<br>When Utility Recovered,<br>UPS Output Shutdown Delay After the Buffer Ti                                                                                      | 05 Cancels Shutdown<br>UPS Turnoff<br>ne: 02 (nin)                              |
| Data Record Settings<br>Record Interval (Per Secs): 10<br>Day of data retention(days):1                                                                                                  | (8: Never Delete)                                                               |
| Additional Settings<br>Additional Function: enable<br>Battery Life Function: enable<br>Autonomy Time Function: enable                                                                    |                                                                                 |
| Export Teport                                                                                                    | Save Cancel                                                                     |

Allows user to select and set to Data Log function and set to turn of UPS or OS condition etc.

| Shutdown Setting Block                      |                                                                                              |  |  |  |  |
|---------------------------------------------|----------------------------------------------------------------------------------------------|--|--|--|--|
| Function                                    | Function Describe                                                                            |  |  |  |  |
| OS Shutdown When Power Failure              | Set the O.S shutdown operation after<br>Power Failure                                        |  |  |  |  |
| OS Shutdown When Battery Low                | Set the O.S shutdown operation after<br>Battery Low                                          |  |  |  |  |
| OS Shutdown When Battery Low than Cap.      | Set the O.S shutdown operation after<br>Battery Low than Cap.                                |  |  |  |  |
| OS Shutdown Type                            | O.S shutdown options<br>1. Shutdown<br>2. NonShutdown<br>3. Hibernate                        |  |  |  |  |
| When Power Failure, OS Shutdown Buffer Time | Set the Buffer Time for O.S shutdown operation after Power Failure                           |  |  |  |  |
| When Battery Low, OS Shutdown Buffer Time   | Set the Buffer Time for O.S shutdown operation after Battery Low                             |  |  |  |  |
| When Battery Capacity is less or equal      | Set the Buffer Time for O.S shutdown<br>operation after Battery Capacity is less<br>or equal |  |  |  |  |

(15)

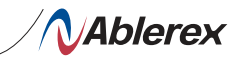

| -OS Shutdown Buffer Time                        |                                                                                                    |  |  |  |
|-------------------------------------------------|----------------------------------------------------------------------------------------------------|--|--|--|
| When Utility Recovered                          | When utility Recovered<br>O.S system can be set to:<br>OS Continues Shutdown<br>OS Cancels Shutdown<br>UPS can be set to:<br>Turn off UPS<br>None                                                         |  |  |  |
| UPS Output Shutdown Delay After the Buffer Time | Set time interval from Windows shut-<br>down to UPS turn-off                                                                                                    |  |  |  |
| Data Record Settir                              | ngs Block                                                                                                    |  |  |  |
| Function                                        | Function Describe                                                                                                    |  |  |  |
| Record Interval (Per Secs)                      | Set Record timer interval                                                                                                    |  |  |  |
| Day of data retention(days)                     | Set data storage retention(days) of the<br>record list.<br>The data base will be not deleted if set<br>to 0                                                                                               |  |  |  |
| Additional Settings Block                       |                                                                                                    |  |  |  |
| Function                                        | Function Describe                                                                                                    |  |  |  |
| Additional Function                             | PowerMaster will collect additional<br>data(e.g., Output Current, Battery Volta-<br>geetc.) from UPS ,if Enable Additional<br>function<br>Please check with your distributor to see<br>if UPS has support |  |  |  |
| Autonomy Time Function                          | PowerMaster will collect Autonomy Time<br>information, if Enable Autonomy Time<br>function<br>Please check with your distributor to see<br>if UPS has support                                             |  |  |  |
| Battery Life Function                           | PowerMaster will collect Battery Life in-<br>formation, if Enable Battery Life function<br>Please check with your distributor to see<br>if UPS has support                                                |  |  |  |
| Export Setting                                  | Export Setting save to below folder /usr/<br>local/powermaster/UPS/                                                                                                    |  |  |  |
| Import Setting                                  | Select the Setting file which you want and                                                                                                    |  |  |  |

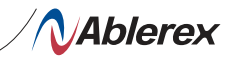

| 11 | Communication Settings |
|----|------------------------|
|    |                        |

| Reminder                  |                                               |
|---------------------------|-----------------------------------------------|
| Communication interface a | ind com port settings work only if Protocol i |
| standaro                  |                                               |
| UPS Communication Setting | IS                                            |
| Protocol:                 | Standard                                      |
| Com Port:                 | /dev/ttyuSB8                                  |
| communication interface;  | K5232                                         |
| Total Unit of UPS:        | 1                                             |
| Baud Rate:                | 2460                                          |
| 1105 #1+                  | 10541                                         |

Allows user to select and set the connecting RS-232/USB or Remote etc.

| Function                | Function Describe                                                                                                    |
|-------------------------|----------------------------------------------------------------------------------------------------|
| Protocol                | Standard:<br>Communicate with UPS via Com Port/USB<br>Remote:<br>The "Remote " is for connecting the PowerMaster,<br>which installed on another computer, and the IP<br>address should be the master PC, which connected<br>UPS. |
| Connect IP              | Please refer to above describe                                                                                                    |
| Com Port                | Setting Serial port path (e.g.: /dev/ttyXRUSB0)                                                                                                    |
| Communication Interface | Select which Interface of UPS to be communicated                                                                                                    |
| Total unit of UPS       | Setting amount of unit                                                                                                    |
| Baud Rate               | Setting Baud Rate of UPS                                                                                                    |
| UPS #1                  | Setting UPS name                                                                                                    |

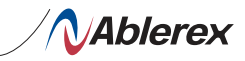

About

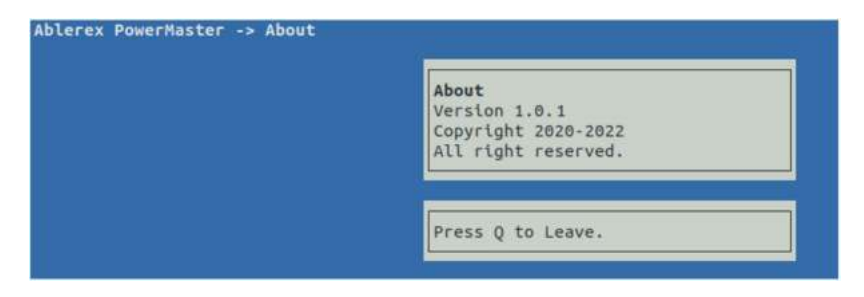

It displays copyright and version information of PowerMaster.

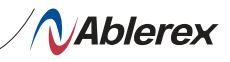

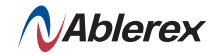

Ablerex Electronics Italy srl

info@ablerex.eu Tel. +39 02 36696420 www.ablerex.eu